| Trykk «neste»                                  |                                                              |
|------------------------------------------------|--------------------------------------------------------------|
| Skriv inn faktura og ko                        | ontaktinformasjon:                                           |
| Er eleven under 18 år må foreldrenes kontaktin | formasjon skrives inn her. Eleven registreres på neste steg. |
|                                                |                                                              |
| Fornavn foreldre/foresatte:                    | Etternavn foreldre/foresatte:                                |
| XXXXXX                                         | XXXXXX                                                       |
| Adresse:                                       | Postnummer: By/Sted:                                         |
| XXXXXX                                         | 3 vvvvv berg                                                 |
| skriv inn ditt mobil nr:                       | skriv inn din enost adresse:                                 |
|                                                | d                                                            |
| хххххх                                         | XXXXXX                                                       |
|                                                |                                                              |
|                                                |                                                              |

- 3. Trykk «på rødt kryss» ved siden av tall koden på kurset om du ikke skal gå kurset
- 4. Trykk på grønn knap « Finn kurs» om du skal legge til et annet kurs.
- 5. Trykk blå knapp «bekrefte påmelding» Når du har ført opp alle kurs du skal gå.

| Ny elev          |                     |                |                             |
|------------------|---------------------|----------------|-----------------------------|
| Husk             | !, du må bekrefte p | åmeldingen for | at den skal være gyldig.    |
| Elevens fornavn: | Elevens etternavn:  | Født:          | Klikk for kurs liste:       |
| <                | 3                   |                | Tilbake Bekreft påmeldingen |